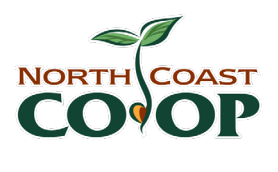

AGENDA Special Board of Directors Meeting April 11, 2020 at 9:30am

## Zoom Meeting

- If you haven't used Zoom before, familiarize yourself with any features you may need to use such as how to mute/unmute your microphone. Best practice is to be muted unless you are speaking.
- More information about how to use Zoom is on the following page.

Join the meeting early – up to 5 minutes before the meeting start time.

#### Join Zoom Meeting

https://zoom.us/j/203069681?pwd=VldPam5uVkxoZ2dSZS8rVVBYMEZtQT09

Meeting ID: 203 069 681 Password: 028150

One tap mobile +16699006833,,203069681#,,#,028150#

Dial by your location +1 669 900 6833 US (San Jose)

|   |                                                                                                    | Purpose | Facilitator | Min | Time        |
|---|----------------------------------------------------------------------------------------------------|---------|-------------|-----|-------------|
| 1 | Waive the 48 hours of notice for this special board meeting                                                                                                    | action  | James       | 2   | 9:30-9:32   |
| 2 | Welcome/Call to Order/ Housekeeping/<br>Introductions/Meeting Ground Rules                                                                                                    |         | James       | 3   | 9:32-9:35   |
| 3 | Agenda Review and Approval                                                                                                    | action  | James       | 5   | 9:35-9:40   |
| 4 | Board Bank Resolution                                                                                                    | action  | James       | 10  | 9:40-9:50   |
| 5 | Emergency Powers for the GM and Controller                                                                                                    | action  | James       | 10  | 9:50-10:00  |
| 6 | <b>Recommendation to the Board:</b> Direct staff to direct<br>Co-op members who need assistance with shopping to<br>Cooperation Humboldt's COVID-19 community<br>response website. (MAC) | action  | Colin       | 5   | 10:00-10:05 |
| 7 | Member Comment                                                                                                    | listen  | members     | 10  | 10:05-10:15 |
| 8 | New Business: Review Potential New Items                                                                                                    | discuss | James       | 5   | 10:15-10:20 |
| 9 | Regular Meeting Adjourns                                                                                                    |         | James       |     |             |

#### Action items:

- Waive 48-hour notice
- Bank Resolution
- Emergency Powers
- Recommendation to the Board

#### Dates to Remember:

• Board Meeting - Thr., May 7, 6-8pm (Zoom Call)

# **ZOOM – How it works**

You can join a Zoom call on your phone or computer. You can use video or only audio.

### **Prerequisites**

If you are only ever going to join an online conference call, then *you do not have to install any software*. However, if you are going to host (plan) meetings or want to *get the full benefit of the Zoom platform* then I recommend installing the Zoom software.

### **Desktop/Laptops**

<u>Web-based</u> - The Zoom web client allows joining a Zoom meeting or webinar without downloading any plugins or software. However, the web client has limited features and functions best on Google Chrome.

<u>Software-based</u> – The Zoom desktop client can be downloaded from the following link. https://zoom.us/support/download. Once downloaded run the installer application.

## Mobiles

iOS (Apple)

- iPhone4 or later, iPad Pro, iPad Mini, iPad 2 or later, iPod touch 4th Generation
- Operating System iOS 7.0 or later
- Web Browser Safari5+, Chrome
- Zoom Cloud Meetings app (available on the App Store)

<u>Android</u> (nearly everyone who is not Apple)

- Operating System Android 4.0x or later
- Web Browser Chrome
- Zoom Cloud Meetings app (available on Google Play)

## **Registering an Account**

When you sign up for a Zoom account, you will enter your email address, and Zoom will send you an activation email.

## Joining a Meeting

Web Browser

- Open your internet browser (Edge, Internet Explorer, Firefox etc.)
- Go to <u>https://join.zoom.us</u>.
- Enter your meeting ID provided by the host/organizer.

#### Zoom Application

- Open the Zoom desktop client.
- Join a meeting using one of these methods
- Click Join a Meeting if you want to join without signing in.
- Sign in to Zoom and then click Join
- Enter the meeting ID number and your display name.

### <u>Mobiles</u>

Android

- Open the Zoom mobile app. If you have not downloaded the Zoom mobile app yet, you can download it from the Google Play Store.
- Join a meeting using one of these methods:
  - Tap Join a Meeting if you want to join without signing in.
  - Sign in to Zoom then tap Join.
  - Enter the meeting ID number and your display name.

### Apple

- Open the Zoom mobile app. If you have not downloaded the Zoom mobile app yet, you can download it from the App Store.
- Join a meeting using one of these methods:
  - Tap Join a Meeting if you want to join without signing in.
  - Sign in to Zoom then tap Join
  - Enter the meeting ID number and your display name.

### Telephone

- On your phone, dial the teleconferencing number provided in your invite.
- Enter the meeting ID number when prompted using your dial pad.

Note: If you have already joined the meeting via computer, you will have the option to enter your 2- digit participant ID to be associated with your computer. If you have not joined on your computer, simply  $\frac{\text{press } \# \text{ again}}{\text{press } \# \text{ again}}$  when prompted to enter in your participant ID.